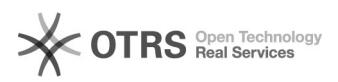

## Excluir ou substituir participante

## 15/05/2024 04:13:24

|                                                                                                    |                                                |                     | Imprimir artigo da FAQ   |
|----------------------------------------------------------------------------------------------------|------------------------------------------------|---------------------|--------------------------|
| Categoria:                                                                                                    | Formulário de Extensão::Formulário de Extensão | Votos:              | 0                        |
| Estado:                                                                                                    | público (todos)                                | Resultado:          | 0.00 %                   |
|                                                                                                    |                                                | Última atualização: | Seg 08 Out 18:23:06 2018 |
|                                                                                                    |                                                |                     |                          |
| Problema (público)                                                                                                    |                                                |                     |                          |
| Se um dos participantes não é aprovado pelo respectivo departamento, posso<br>excluí-lo ou substituí-lo por um outro? |                                                |                     |                          |

## Solução (público)

Sim, o participante pode ser excluído ou substituído. Quando você receber a mensagem comunicando que o participante não foi aprovado, acesse a página do formulário de extensão, informe o seu "nome do usuário" e a senha, clique no botão "por situação" no campo "ver formulários", destaque o formulário do projeto em questão e clique no botão "editar". Para excluir participantes, clique no botão "abrir formulário", localizado ao lado do nome do participante, será aberto o "formulário do participante", e você poderá retirá-lo do projeto clique no botão "excluir participante", no topo da página. Para substituir participante, nicialmente exclua o participante a ser retirado do projeto, após clique no botão "inserir participantes", no topo da página. Será aberta uma nova janela na qual você informará os dados dos novos participantes.